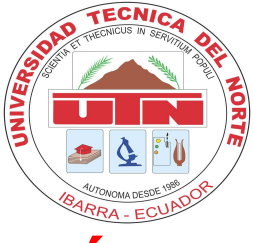

# **UNIVERSIDAD TÉCNICA DEL NORTE**

## FACULTAD DE INGENIERÍA EN CIENCIAS APLICADAS

### ESCUELA DE INGENIERÍA EN SISTEMAS COMPUTACIONALES

MANUAL DE INSTALACIÓN

**TEMA:** "ESTUDIO DE LA ARQUITECTURA DE SOFTWARE"

**APLICATIVO:** DISEÑO E IMPLEMENTACIÓN DE UN SISTEMA DE PLANIFICACIÓN DE RECURSOS EMPRESARIALES PARA LA EMPRESA "FAUSTO DÍAZ" UTILIZANDO SOFTWARE LIBRE

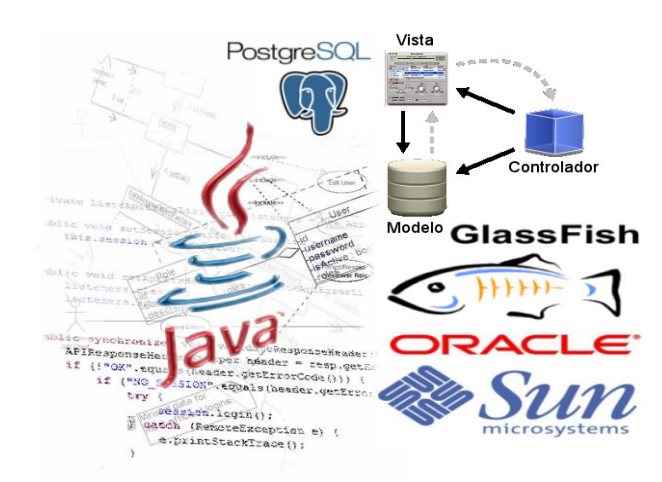

AUTOR: EGDO. ALCIDES NEPTALÍ RIVERA POSSO

DIRECTOR: ING. IRVING REASCOS PAREDES

DICIEMBRE DE 2010

## POSTGRESQL

PostgreSQL es un poderoso sistema de base de datos relacional de código abierto con el desarrollo activo y una arquitectura probada se ha ganado una sólida reputación de fiabilidad, integridad de datos y corrección. Funciona en todos los principales sistemas operativos, entre ellos: Linux, Unix (AIX, BSD, HP-UX, SGI IRIX, Mac OS X, Solaris, Tru64) y Windows. Es totalmente compatible con ACID (), tiene soporte completo para claves foráneas, uniones, vistas, disparadores y procedimientos almacenados (en varios lenguajes). Incluye la mayoría de tipos de datos de SQL92 y SQL99 entre ellos: INTEGER, NUMERIC, BOOLEAN, CHAR, VARCHAR, DATE, INTERVAL y TIMESTAMP. También soporta almacenamiento de objetos binarios grandes como imágenes, sonidos y video. Dispone de interfaces nativas de programación de C/C++, Java, .NET, Perl, Python, Ruby, Tcl, ODBC, entre otros; y una documentación de carácter excepcional.

#### **INSTALACIÓN EN OPENSUSE 11.2**

#### opensuse:~ # yast2 – install postgresql-server

Esto instala el servidor de base de datos PostgreSQL en su sistema.

Los archivos de PostgreSQL se instala en:

#### /usr/share/postgresql/

Los datos y los archivos de tiempo de ejecución se encuentran en: /var/lib/psql/

Alcides Rivera Posso

Los archivos de configuración se encuentran en:

#### /var/lib/pgsql/data/

Una vez finalizada la instalación, se inicia PostgreSQL por primera vez:

opensuse:~ # rcpostgresql start

Ingresar como usuario postgres y establecer la contraseña:

opensuse:~ # su postgres -c psql postgres

Desde el símbolo del sistema PostgreSQL

```
postgres = # ALTER USER postgres WITH PASSWORD 'postgres';
ALTER ROLE
```

Salir del símbolo del sistema PostgreSQL

postgres = # \q

Editar el archivo de configuración pg\_hba.conf

| local | all | all |              | md5 |
|-------|-----|-----|--------------|-----|
| local | all | all | 127.0.0.1/32 | md5 |
| local | all | all | ::1/128      | md5 |

Una vez hecho esto, reinicie PostgreSQL

opensuse:~ # rcpostgresql restart

Para facilidad haremos uso de la herramienta gráfica PgAdmin III.

Crear el usuario y la base de datos. Conectarse como administrador de la base de datos y crear el usuario (finansoft) que será propietario de la base de datos (finansoft). Ver la imagen.

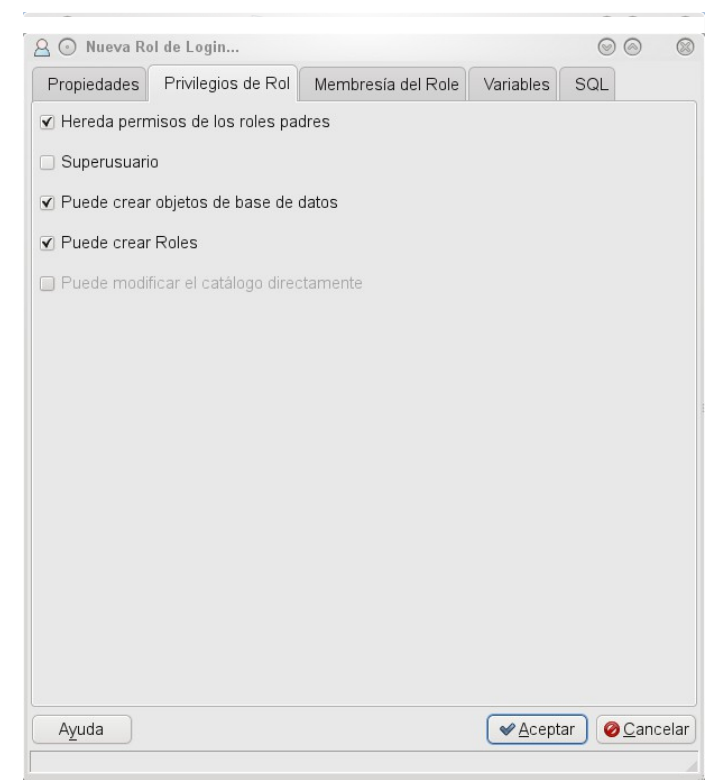

Ilustración 1: Creación de Rol

Ahora cree la base de datos (finansoft) cuyo propietario es el usuario (finansoft), como lo indica la gráfica.

| 间 💿 Nueva Base    | de Datos                                     | 00 8               |
|-------------------|----------------------------------------------|--------------------|
| Propiedades       | /ariables Privilegios SQL                    |                    |
| Nombre            | finansoft                                    |                    |
| OID               |                                              |                    |
| Propietario       | finansoft                                    | ~                  |
| Codificado        | UTF8                                         | ~                  |
| Plantilla         |                                              | ~                  |
| Tablespace        | <pre><default tablespace=""></default></pre> | ~                  |
| Restricción Scher | na                                           |                    |
| Collation         |                                              | ~                  |
| Character type    |                                              | ~                  |
| Límite de Conexió | n (-1                                        |                    |
| Comentario        |                                              |                    |
| Ayuda             | <ul> <li>✓<u>A</u>ceptar</li> </ul>          | @ <u>C</u> ancelar |

Ilustración 2: Nueva Base de Datos

| 📀 💽 Nuevo Esq    | uema 🥝 🚃 👘      | $\odot$ $\odot$ $\otimes$ |
|------------------|-----------------|---------------------------|
| Propiedades      | Privilegios SQL |                           |
| Nombre           | finansoft       |                           |
| OID              |                 |                           |
| Propietario      | finansoft       | <u>~</u>                  |
| Comentario       |                 |                           |
| Usar replicación |                 | ~                         |
| Avuda            | <b>a</b>        |                           |

Crear el esquema de base de datos (finansoft)

Ilustración 3: Nuevo Esquema

Finalmente ejecutamos los scripts para la creación de las tablas, los datos iniciales, claves primarias, claves foráneas, índices y restricciones (en ese orden) que se encuentran el carpeta scripts del cd.

Estudio de la Arquitectura de Software

#### JAVA DEVELOPMENT KIT (JDK)

En primer lugar, descargue el archivo de instalación desde <u>http://java.sun.com/javase/downloads/index.jsp</u>.

Busque el JDK 6 update 20 (o última actualización), y baje el fichero de instalación para linux (versión de 32 o 64 bits dependiendo de su sistema operativo).

Ejecute como usuario root

opensuse:~ # ./jdk-6u20-linux-i586-rpm.bin

Variables de entorno:

JAVA\_HOME=/usr/java/jdk1.6.0\_20 export JAVA\_HOME PATH=\$JAVA\_HOME/bin:\$PATH export PATH

## GLASSFISH

El primer paso es descargar el software para linux (versión de 32 o 64 bits dependiendo de su sistema operativo).

Ahora vamos a ejecutar la instalación del archivo que bajamos previamente, tenemos que ejecutar los siguientes comandos:

opensuse:~ # su root opensuse:~ # chmod 755 glassfish-v3-prelude-unix.sh opensuse:~ # ./glassfish-v3-prelude-unix.sh

Ahora solo resta aceptar la licencia y colocar algunos parámetros de configuración para proceder con la instalación completa.

Puerto de administración del server: 4848 Puerto donde escucha las peticiones: 8080

| ٥                                                                                                    | GlassFish v3 Prelude                                                                                                    | 000     |
|----------------------------------------------------------------------------------------------------|----------------------------------------------------------------------------------------------------|---------|
|                                                                                                    | Administration Settings                                                                                                    |         |
| Welcome<br>License<br>Installation Directory<br>Administration Settings<br>Update Configuration<br>Ready To Install<br>Progress<br>Product Registration<br>Summary | Configure the administration settings for the server. You may configure server username and password as anonymous OR provide a valid administration username and password for login.         Configure as anonymous user         Provide username and password         Admin Port         4848         HTTP Port       9090         Enter the Administration Port         Username       admin         Password       ************************************ | ure the |
| Created by Sun Microsystems, Inc with<br>contributions from the GlassFish community                                                                                | Cancel Back                                                                                                    | Next    |

Una vez concluida la instalación del software podrá levantar el servidor de una manera sencilla a través de una interfaz gráfica **glassfish v3 prelude->Start Application-->Server.** Una vez que el servidor está arriba vamos a ejecutaren un navegador <u>http://localhost:9090/</u>

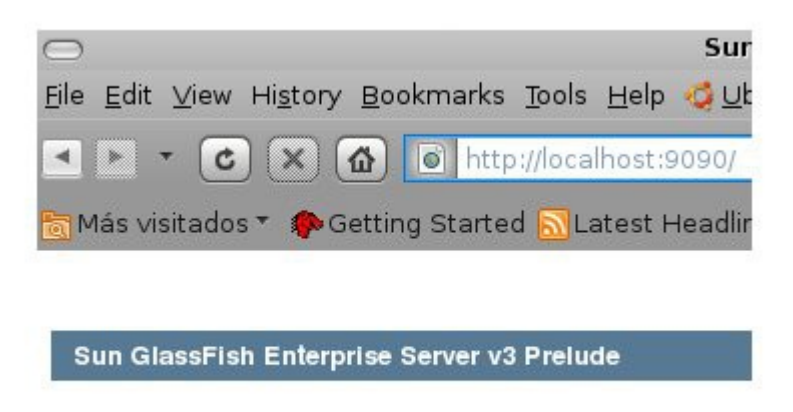

## Your server is now running

**Nota:** en caso de que el servidor no se halla levantado desde la interfaz gráfica procederemos a levantarlo mediante línea de comandos (esta opción no falla =)

Estando en una línea de comandos ejecutamos lo siguiente:

| opensuse:~          | #           | <glassfish_< th=""><th>HOME_</th><th>INSTALL&gt;/glassfishv3-</th></glassfish_<> | HOME_ | INSTALL>/glassfishv3- |
|---------------------|-------------|----------------------------------------------------------------------------------|-------|-----------------------|
| prelude/bin/asadmin | start-domai | in                                                                               |       |                       |

Para entrar a la administración del server ejecutamos en el browser http://localhost:4848

| ombre de usuar | io: admin      |
|----------------|----------------|
| ontraseña:     | *******        |
| In             | icio de sesión |

Finalmente, nos ingresamos donde dice aplicaciones y cargamos el FinanSoft.war. Y nuestra aplicación esta lista para ser utilizada.